06/07/2021

# Formulaire de préinscription de l'Ecole Doctorale

Nouvelle présentation du site web et le formulaire

Christian NDIKURIYO CHRISTIAN.NDIKURIYO@UB.EDU.BI

### Sommaire

| Sommaire                                                   | 1 |
|------------------------------------------------------------|---|
| Introduction                                               | 2 |
| Présentation actuelle                                      | 2 |
| Page de préinscription                                     | 3 |
| Le lien pour la connexion à l'école doctorale              | 3 |
| La page pour la connexion à l'école doctorale              | 4 |
| La page d'accueil du formulaire de préinscription en ligne | 5 |
| Le menu du formulaire à l'état fermé                       | 6 |
| Le menu du formulaire à l'état déroulé                     | 6 |
| Identification                                             | 6 |
| Mot de passe oublié                                        | 7 |
| Page pour initialiser le mot de passe                      | 7 |
| Modifier le mot de passe                                   | 8 |
| La page pour mettre à jour le mot de passe                 | 8 |
| Conclusion                                                 | 8 |

#### Introduction

Le formulaire de l'école doctorale dans sa forme initiale permettait de créer un compte et à partir du compte créé pouvoir compléter tous les autres parties du formulaire.

La présentation était que à partir du menu principale, le doctorant appuyait sur le lien de la partie à remplir par exemple Informations personnelles et ainsi de suite.

Dans le but de l'améliorer et aussi la compléter, un site web a été créé avec une partie qui affiche les informations en rapport avec l'organisation de la formation, le modèle de fonctionnement, les conditions d'admission etc... et une partie qui concerne la préinscription et la connexion au formulaire d'inscription en ligne.

Le lien du site web de l'école doctorale c'est le https://ecoledoctorale.ub.edu.bi/

### Présentation actuelle

L'image ci-dessous présente la page d'accueil du site web de l'école doctorale.

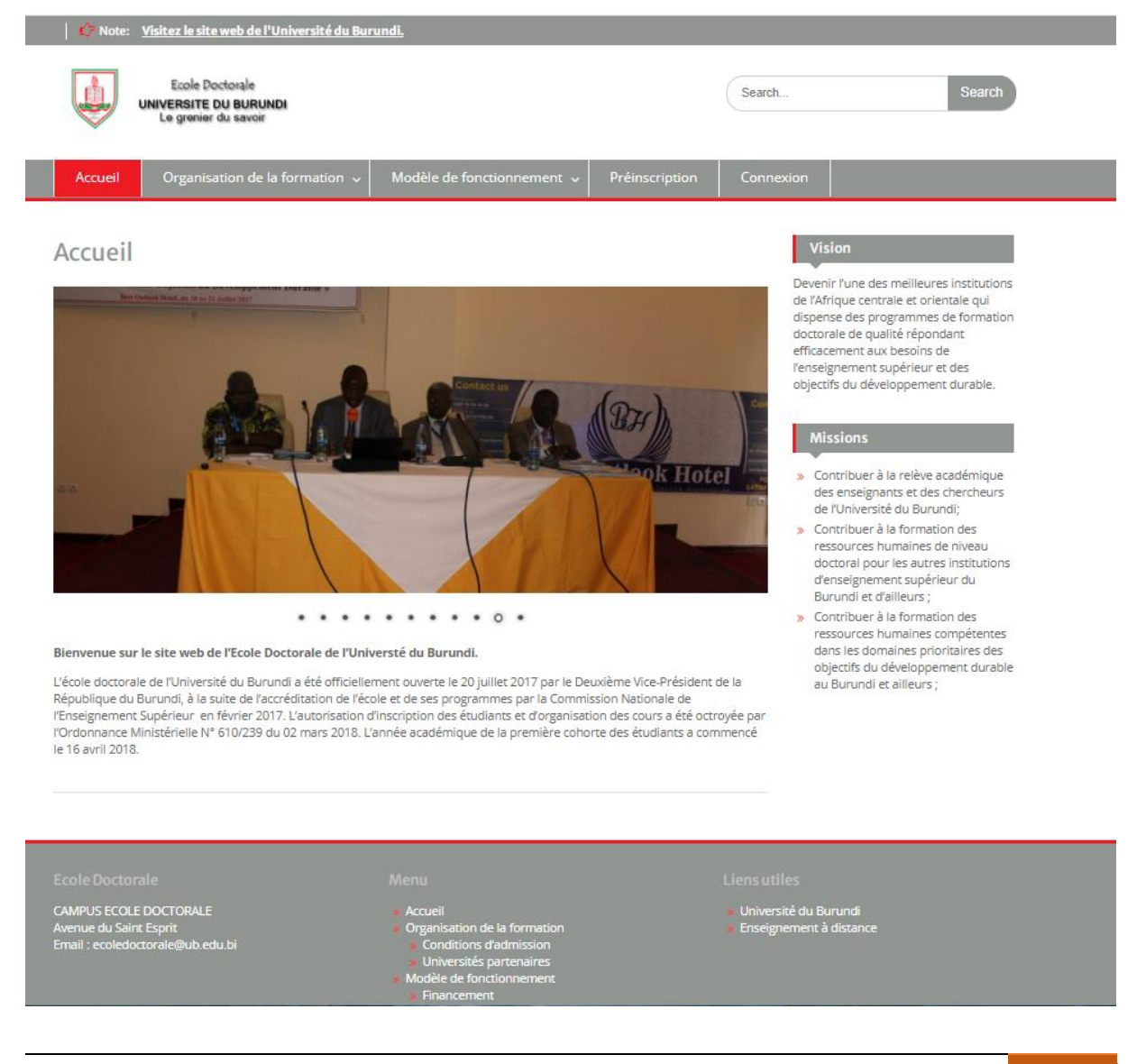

### Page de préinscription

### La disposition du lien pour la préinscription sur le menu principal

|         | Ecole Doctorale<br>UNIVERSITE DU BURUNDI<br>Le grenier du savoir |                            |                | Search    | Search |
|---------|------------------------------------------------------------------|----------------------------|----------------|-----------|--------|
| Accueil | Organisation de la formation ${\scriptstyle\smile}$              | Modèle de fonctionnement 🗸 | Préinscription | Connexion |        |
|         |                                                                  |                            |                |           |        |

### La page pour la préinscription

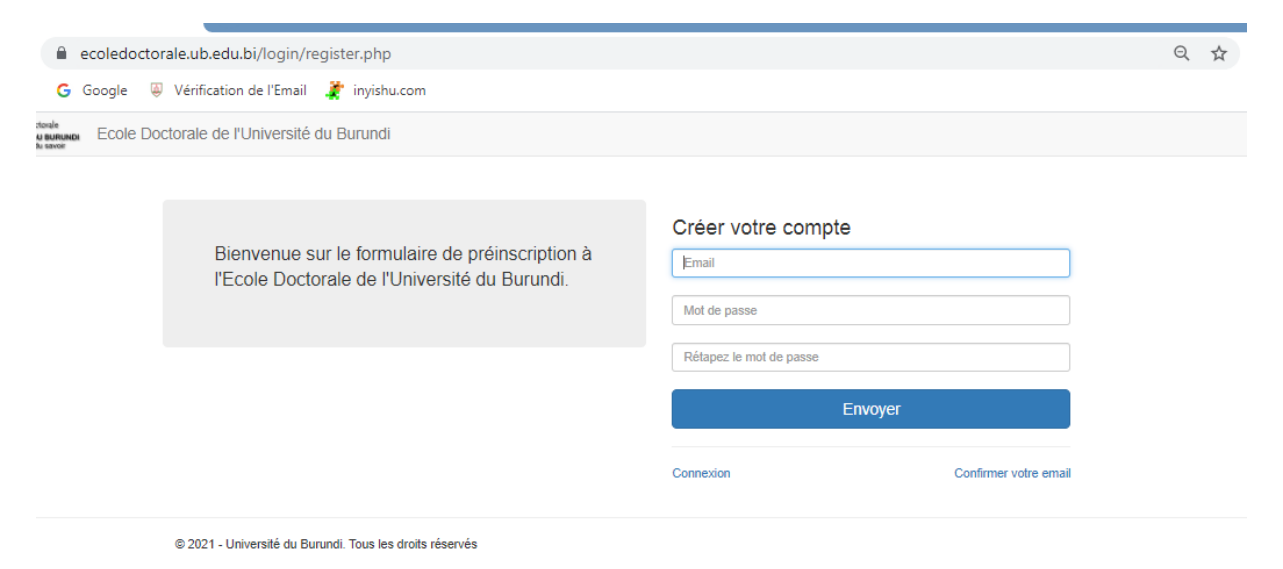

### Le lien pour la connexion à l'école doctorale

|         | Ecole Doctorale<br>UNIVERSITE DU BURUNDI<br>Le grenier du savoir |                            |                | Search    | Search |
|---------|------------------------------------------------------------------|----------------------------|----------------|-----------|--------|
| Accueil | Organisation de la formation $ 	extsf{v} $                       | Modèle de fonctionnement 🦂 | Préinscription | Connexion |        |
|         |                                                                  |                            |                |           |        |

### La page pour la connexion à l'école doctorale

| ecoledoct                                  | torale.ub.edu.bi/login/                                                                       |                                            |                     |
|--------------------------------------------|-----------------------------------------------------------------------------------------------|--------------------------------------------|---------------------|
| G Google                                   | Vérification de l'Email 🧳 inyishu.com                                                         |                                            |                     |
| ctorale<br>NU BURUNDI ECOLE D<br>du savoir | octorale de l'Université du Burundi                                                           |                                            |                     |
|                                            | Bienvenue sur le formulaire de préinscription à l'Ecole Doctorale de l'Université du Burundi. | Page de connexion<br>Email<br>Mot de passe |                     |
|                                            |                                                                                               | Conne                                      | exion               |
|                                            |                                                                                               | Nouveau compte                             | Mot de passe oublié |
|                                            |                                                                                               |                                            |                     |

© 2021 - Université du Burundi. Tous les droits réservés

### La page d'accueil du formulaire de préinscription en ligne

| $\leftrightarrow$ $\rightarrow$ C $\cong$ ecoledo                         | ctorale.ub.edu.bi/accueil/                | 🕶 २ 🖈 🔂 🗄 😫 🗄                                       |
|---------------------------------------------------------------------------|-------------------------------------------|-----------------------------------------------------|
| Applications <b>G</b> Google                                              | 與 Vérification de l'Email 🛛 斄 inyishu.com | 🖽 Liste de lecture                                  |
| Ecole Doctorale<br>UNIVERSITE DU BURUNDI<br>Le granier du savoir<br>Ecole | Doctorale de l'Université du Burundi      | ≜ ×.                                                |
| Accueil                                                                   | Tableau de bord                           |                                                     |
| Landidature Y                                                             |                                           |                                                     |
| Personnel<br>Formation                                                    | Informations personnelles                 | Ma pré-inscription                                  |
| Professionnel                                                             | Nom de famille: NDIKURIYO                 | Informations personnelles : Completées              |
| Recherche                                                                 | Prénom: Christian                         | Formation: Completées                               |
| Motivations                                                               | Email: christian.ndikuriyo@ub.edu.bi      | Parcours professionnel:  Completées                 |
| Document                                                                  | Téléphone: zerzer                         | Informations sur le projet de recherche: Completées |
|                                                                           | Titre du projet de recherche: sfzerzer    | Motivations: Completées                             |
|                                                                           | Promoteur de thèse: zerzerzer             | Document: Completé                                  |
|                                                                           | Copromoteur de thèse: zerzerzerze         |                                                     |
|                                                                           |                                           |                                                     |
|                                                                           |                                           |                                                     |

## Le menu du formulaire à l'état fermé

| Ecole Doctorale<br>UNIVERSITE OU BURUNDI<br>Le grenier du savoir | Ecole |
|------------------------------------------------------------------|-------|
| Accueil                                                          |       |
| Landidature                                                      | <     |
|                                                                  |       |
|                                                                  |       |

### Le menu du formulaire à l'état déroulé

|   | Ecole Poctovale<br>UNIVERSITE DU BURUNDI<br>Le granier du savoir | Ecole    |
|---|------------------------------------------------------------------|----------|
|   | Accueil                                                          |          |
| C | & Candidature                                                    | <b>~</b> |
|   | Personnel                                                        |          |
|   | Formation                                                        |          |
|   | Professionnel                                                    |          |
|   | Recherche                                                        |          |
|   | Motivations                                                      |          |
|   | Document                                                         |          |
|   |                                                                  |          |

### Identification

Pour se connecter, il faut utiliser les identifiants que vous avez utilisé pour créer le compte c'est-à-dire l'adresse email et le mot de passe créé. Mais si vous vous ne rappelez pas votre mot de passe, il faudra l'initialiser et l'étape qui suit va vous aider.

### Mot de passe oublié

|                    | ecoledoc | torale.ub.edu.bi/login/                                                                          |                                              |
|--------------------|----------|--------------------------------------------------------------------------------------------------|----------------------------------------------|
| G                  | Google   | Vérification de l'Email 🧳 inyishu.com                                                            |                                              |
| e<br>RUNDI<br>roir | Ecole I  | Doctorale de l'Université du Burundi                                                             |                                              |
|                    |          | Bienvenue sur le formulaire de préinscription à<br>l'Ecole Doctorale de l'Université du Burundi. | Page de connexion<br>Email<br>Mot de passe   |
|                    |          |                                                                                                  | Connexion Nouveau compte Mot de passe oublié |
|                    |          | © 2021 - Université du Burundi. Tous les droits réservés                                         |                                              |

### Page pour initialiser le mot de passe

### https://ecoledoctorale.ub.edu.bi/login/resetpassword.php

| ecoledoct       | orale.ub.edu.bi/login/resetpassword.php                                                          |                                          | Qt |
|-----------------|--------------------------------------------------------------------------------------------------|------------------------------------------|----|
| G Google        | 🛿 Vérification de l'Email 🛛 🌋 inyishu.com                                                        |                                          |    |
| BURUNDI ECOLE D | octorale de l'Université du Burundi                                                              |                                          |    |
|                 | Bienvenue sur le formulaire de préinscription à<br>l'Ecole Doctorale de l'Université du Burundi. | Initialisation du mot de passe<br>Fimail |    |
|                 |                                                                                                  | Connexion sur la page d'authentification |    |
|                 | © 2021 - Université du Burundi. Tous les droits réservés                                         |                                          |    |

Tapez l'adresse email que vous avez utilisé pour vous inscrire et cliquez sur le bouton initialiser le mot de passe.

Le serveur va générer un autre mot de passe qui sera envoyé dans votre boite email. Vous utilisez le mot de passe reçu pour vous connectez et ensuite le modifier.

### Modifier le mot de passe

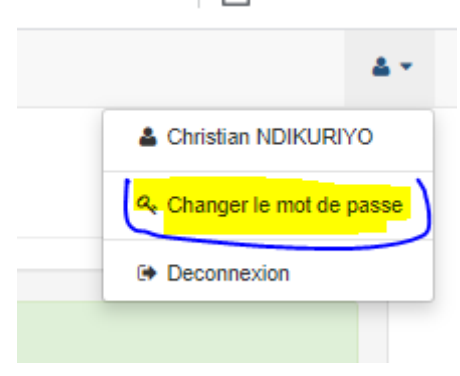

### La page pour mettre à jour le mot de passe

### https://ecoledoctorale.ub.edu.bi/login/password.php

| ê e                                    | coledoc | orale.ub.edu.bi/login/password.php              |                                                        | Q | ☆ | * 4        | ) :     |
|----------------------------------------|---------|-------------------------------------------------|--------------------------------------------------------|---|---|------------|---------|
| s <b>G</b> (                           | Google  | 🛛 Vérification de l'Email 🛛 🧳 inyishu.com       |                                                        |   |   | 🗉 Liste de | lecture |
| loctorale<br>DU BURUNDI<br>r du savoir | Ecole E | octorale de l'Université du Burundi             |                                                        |   |   |            | 4.4     |
|                                        | <       | Changer le mot de passe                         |                                                        |   |   |            |         |
|                                        |         | Nouveau mot de passe<br>Rétapez le mot de passe | Nouveau de passe<br>Rélapez le mot de passe<br>Envoyer |   |   |            |         |
|                                        |         |                                                 |                                                        |   |   |            |         |

### Conclusion

Le formulaire a été développé pour être compatible avec tous les terminaux que ça soit ordinateur, tablette ou smartphone. Les pages ont été conçu pour se charger facilement et rapidement dans le but d'avoir une meilleure optimisation.